# SARES

Sistema de Seguimiento y Alerta para el Retorno Seguro

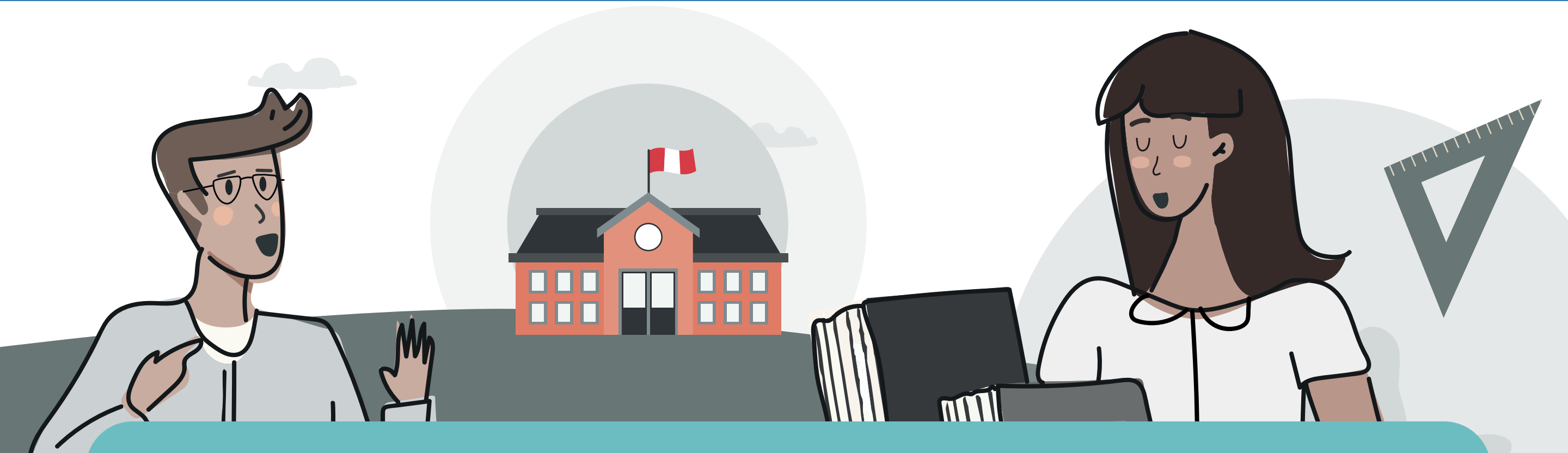

#### Estimado Director:

¿Sabes cómo registrar tu plan de implementación en SARES si estás <u>habilitado</u> y retornarás a las clases <u>semipresenciales</u> o <u>presenciales</u>?

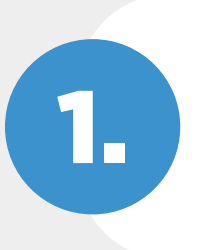

Ingresa a **sares.minedu.gob.pe** con tus credenciales SIAGIE.

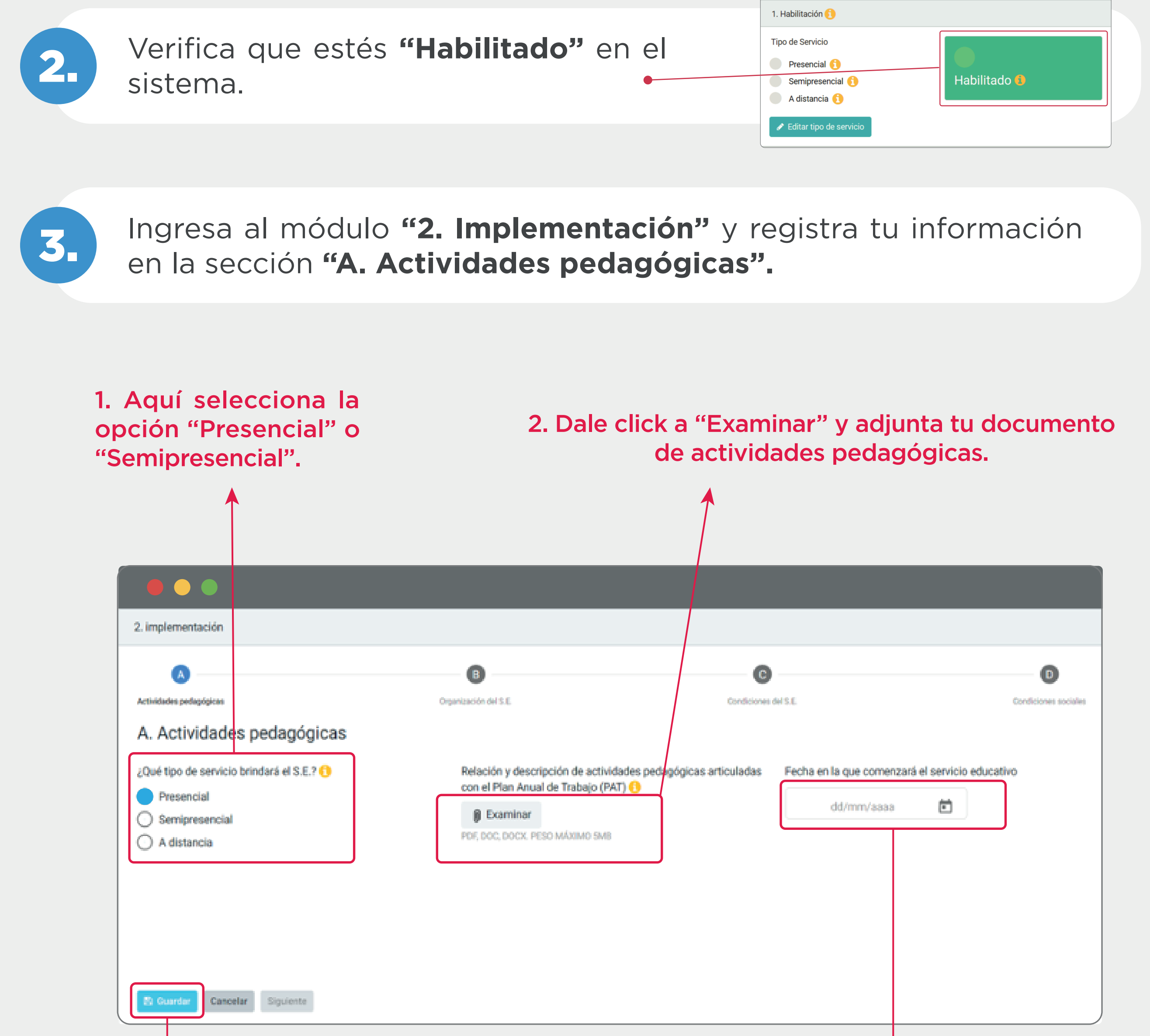

#### 4. Por último, dale click a "Guardar" y luego a "Siguiente".

### 3. Elige la fecha en la que iniciarán las clases semipresenciales o presenciales.

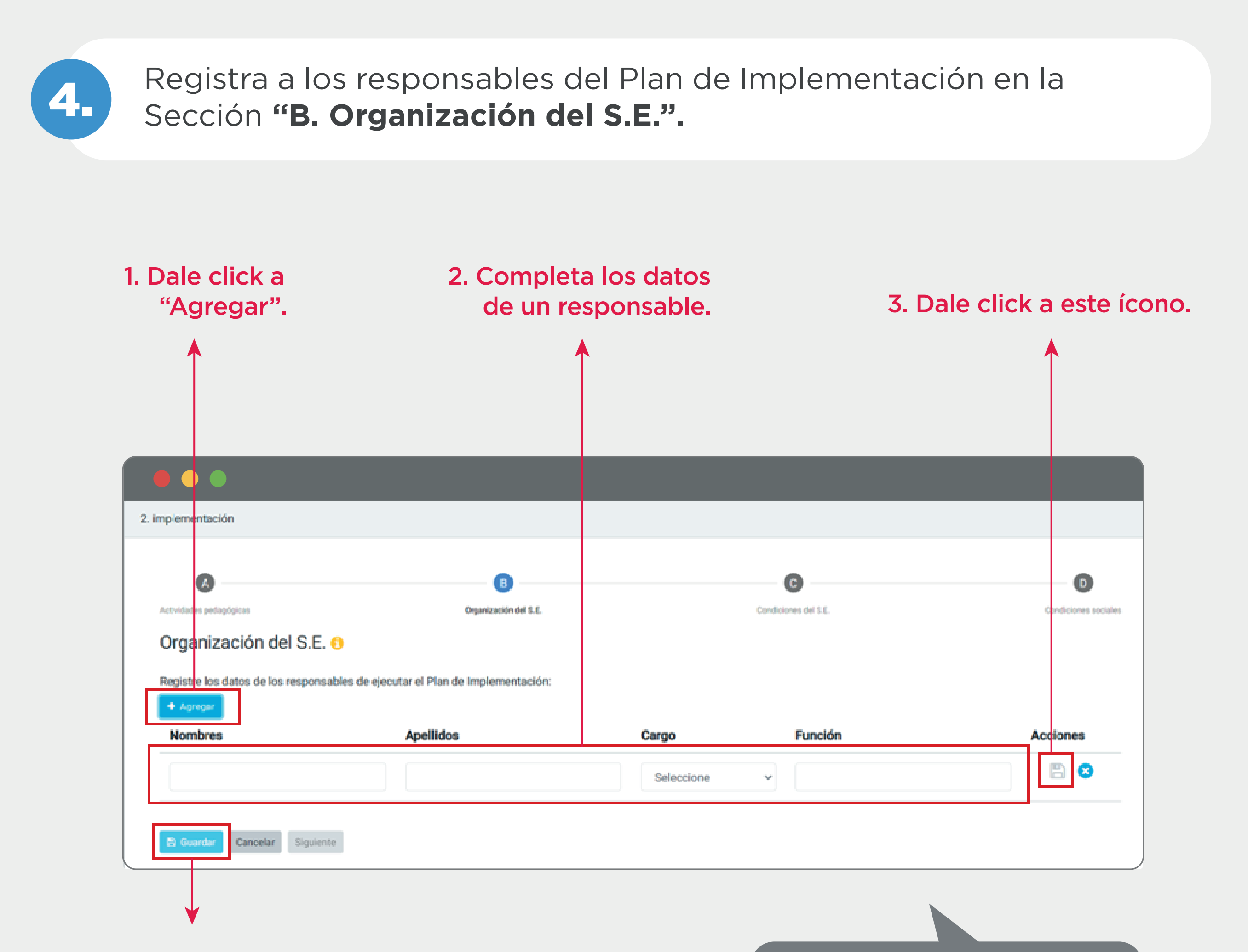

4. Cuando hayas terminado, dale click a "Guardar" y luego a "Siguiente".

Repite los pasos 1, 2 y 3 por cada responsable.

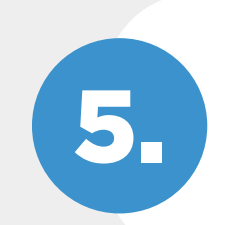

Completa todas las condiciones de bioseguridad en la sección **"C. Condiciones del S.E."** 

Llena cada una de las pestañas con la información solicitada, da click a "Guardar" al final de la página y luego a "Siguiente".

|                                                                         | N                                                       |                              |                      |
|-------------------------------------------------------------------------|---------------------------------------------------------|------------------------------|----------------------|
|                                                                         |                                                         |                              |                      |
|                                                                         |                                                         |                              |                      |
|                                                                         |                                                         |                              |                      |
| A                                                                       | 8                                                       | 0                            | D                    |
| vidades pedagógicas                                                     | Organización del S.E. Cond                              | diciones del S.E.            | Condiciones sociales |
| . Condiciones del S.E.                                                  |                                                         |                              |                      |
| Ambientes habilitados Insumos para el lavado                            | Declaraciones juradas d Insumos de protección r         | Limpieza y señalización      |                      |
| Ambientes habilitados 🕕                                                 |                                                         |                              |                      |
| Características de los ambientes habilitados                            |                                                         |                              |                      |
| Área total del S.E. (m <sup>2</sup> )                                   | S.E. accesible para personas con discapacidad           | Nº SS.HH. Funcionales        |                      |
|                                                                         | 🔿 Sí 🔿 No                                               |                              |                      |
|                                                                         | clases y desarrollo de actividados presencialos para as | equirar:                     |                      |
| El S.E. ha habilitado los ambientes de dictado de                       | ciases y desarrono de actividades presenciales para ast | cgului.                      |                      |
| El S.E. ha habilitado los ambientes de dictado de<br>El aforo permitido | La ventilación adecuada                                 | La separación del mobiliario |                      |

El distanciamiento físico entre estudiantes y docentes

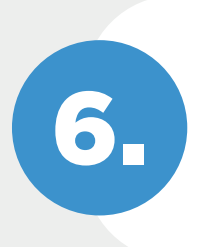

# Registra las condiciones sociales en la pestaña **"D. Condiciones sociales"**.

## 1. Si cuentas con la consulta de la comunidad educativa para el retorno, marca "Sí".

Recuerda que ahora, según la RM Nº 458-2021-MINEDU, se consulta a las familias y/o estudiantes que estén interesados en recibir un servicio semipresencial o presencial. 2. Adjuntar el documento que evidencia la consulta.

| <b>▲</b>                                                                                          |                                                                                            |                      |  | 7                    |  |  |  |
|---------------------------------------------------------------------------------------------------|--------------------------------------------------------------------------------------------|----------------------|--|----------------------|--|--|--|
|                                                                                                   |                                                                                            |                      |  |                      |  |  |  |
| 2. implementación                                                                                 |                                                                                            |                      |  |                      |  |  |  |
| ۵                                                                                                 | B                                                                                          | C                    |  | D                    |  |  |  |
| Condiciones sociales ()                                                                           | Organización del S.E.                                                                      | Condiciones del S.E. |  | Condiciones sociales |  |  |  |
| ¿El S.E. cuenta con la consulta de la comu<br>presencial o semipresencial? 🕤<br>💽 Sí 💽 No         | inidad educativa para el retorno a la educación                                            | Adjuntar documento   |  |                      |  |  |  |
| En el caso de los SS.EE. o programas ubicados<br>la consulta también podrá incluir a las organiza | en comunidades campesinas, andinas o amazónicas,<br>aciones sociales que sean pertinentes. |                      |  |                      |  |  |  |
| Cancelar                                                                                          |                                                                                            |                      |  |                      |  |  |  |
|                                                                                                   |                                                                                            |                      |  |                      |  |  |  |
| 3. Dale click a "Guardar" y                                                                       |                                                                                            |                      |  |                      |  |  |  |

luego a "Siguiente".

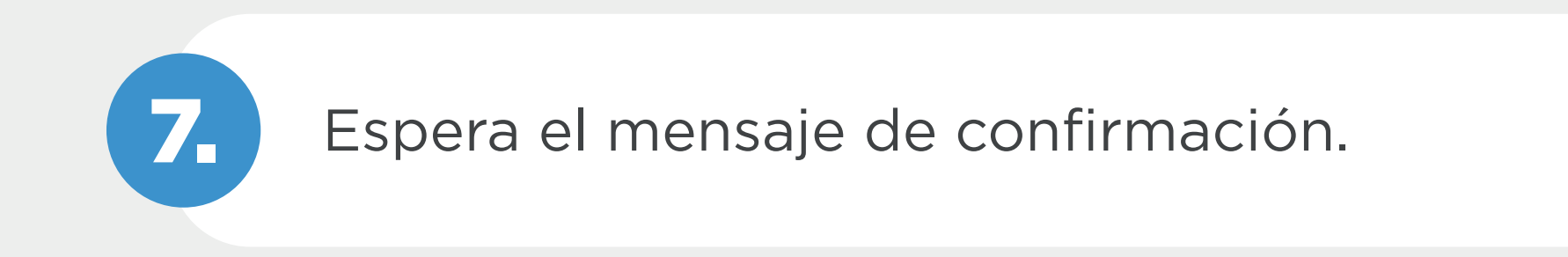

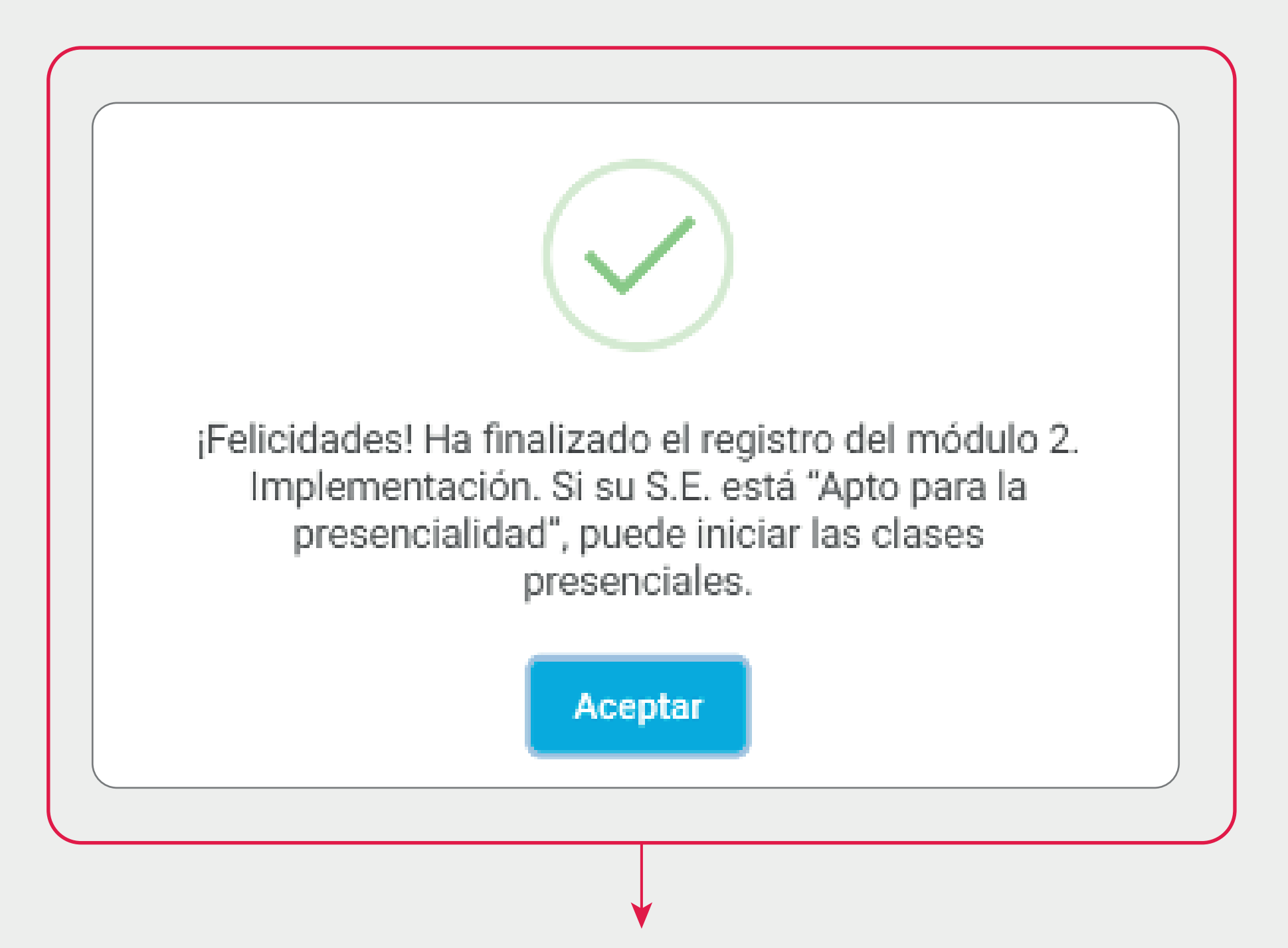

iCompletaste tu registro! En este momento, el SARES evalúa toda la información que ingresaste y te dará como resultado si estás apto o no apto para la presencialidad.

Si estás apto, ipuedes iniciar tus clases presenciales!

#### ¿Necesitas asistencia? Escríbenos a sares\_use@minedu.gob.pe para poder ayudarte.